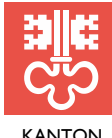

KANTON JUSTIZ- UND NIDWALDEN SICHERHEITSDIREKTION

JAGD UND FISCHEREI

Kreuzstrasse 2, Postfach 1242, 6371 Stans Telefon 041 618 44 81, www.nw.ch

# Anleitung "Jagd-App"

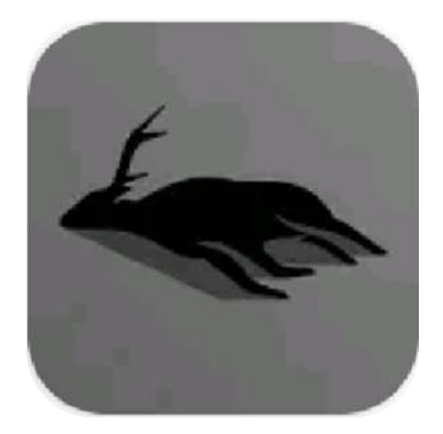

App zur direkten Erfassung der erlegten Tiere auf der Jagd.

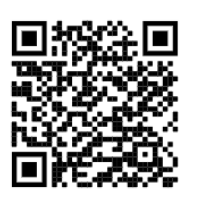

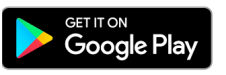

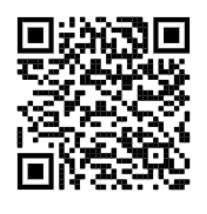

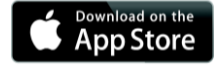

### A. App "Geodata - Jagd" installieren und Benutzer beantragen

#### 1. Zugriff anfordern

Senden Sie eine E-Mail mit dem Betreff "Jagd-App" sowie Ihren Personalien (Name, Vorname, Geburtsdatum) an jagd@nw.ch

#### 2. Persönliches Passwort festlegen

Sie erhalten innert zwei Arbeitstagen eine Einladung, um ein Passwort festzulegen.

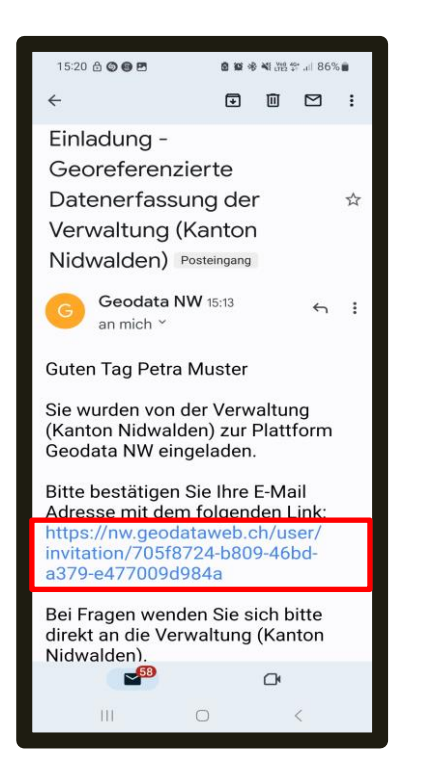

Klicken Sie dafür auf den entsprechenden Link.

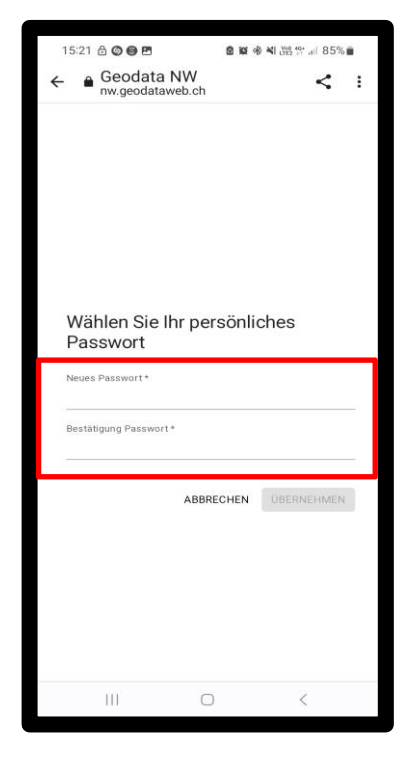

Geben Sie ein persönliches Passwort ein und wiederholen Sie dieses.

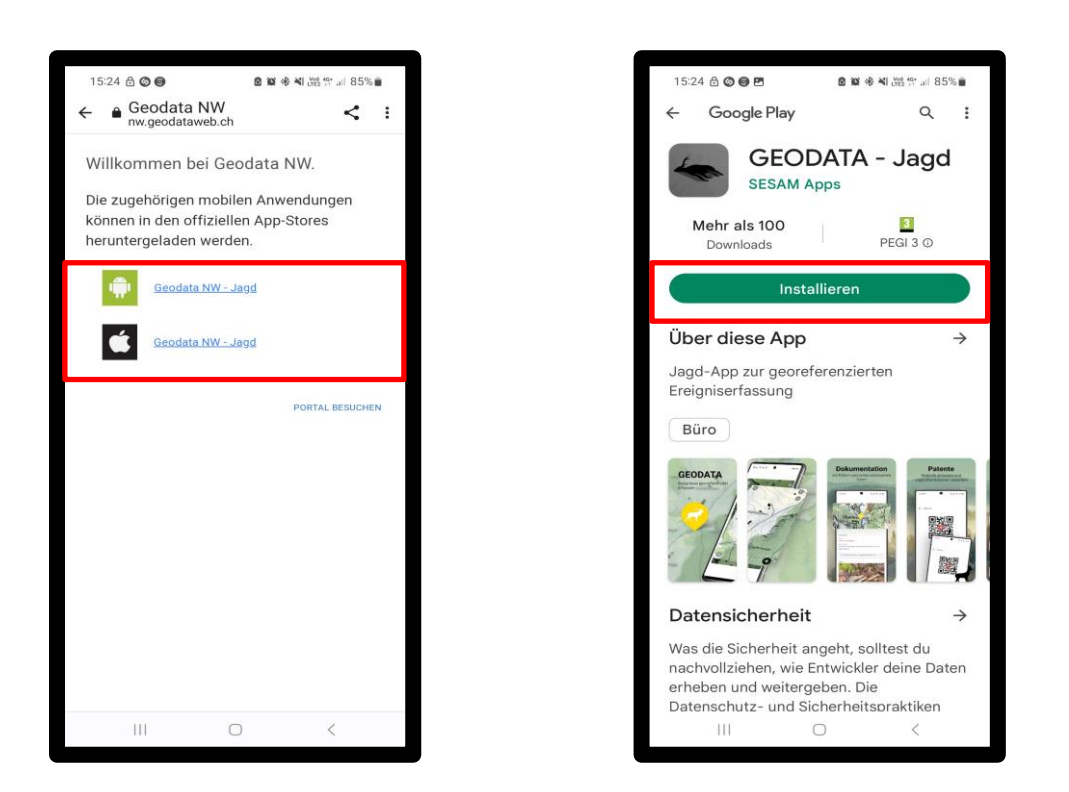

Anschliessend haben Sie die Möglichkeit, die "Jagd-App" im Google Play oder Apple Store zu installieren.

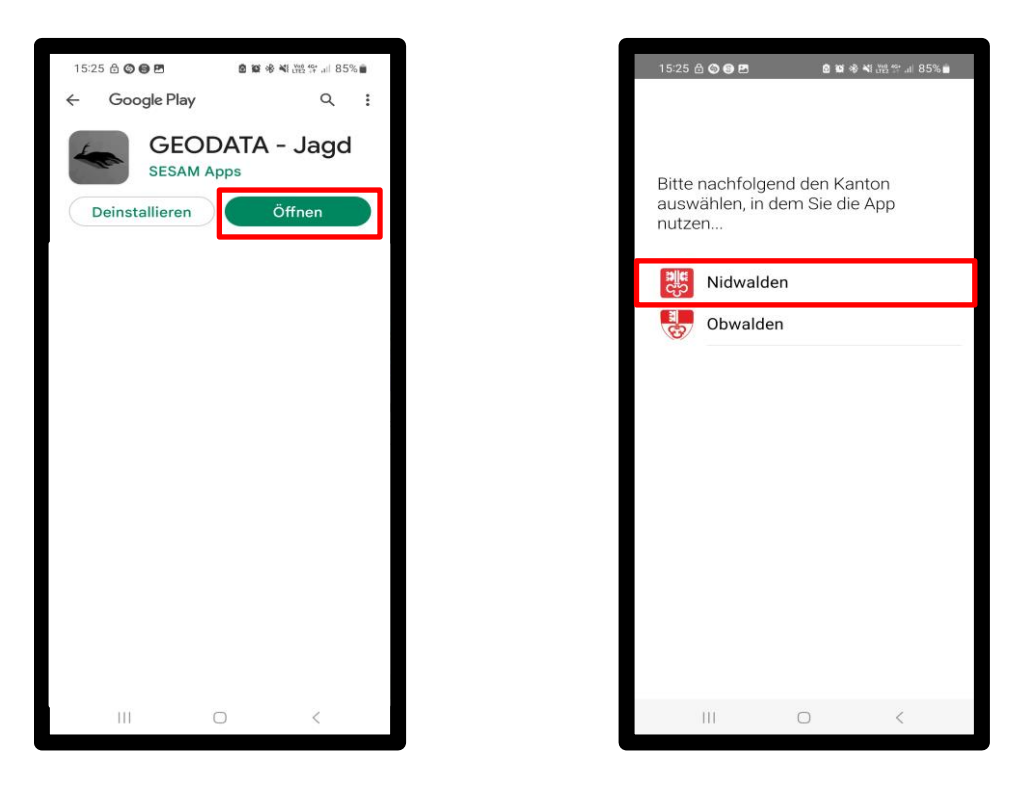

Nach der Installation können Sie die "Jagd-App" öffnen. Anschliessend wählen Sie den Kanton, in welchem Sie die App nutzen.

.

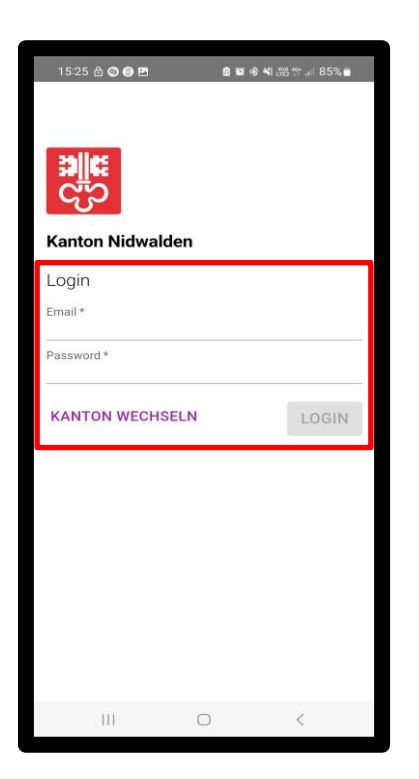

Mit Ihrer E-Mailadresse und Ihrem zuvor festgelegten persönlichen Passwort können Sie sich anmelden. Sie haben in Zukunft die Möglichkeit, Ihre persönlichen Ereignisse (Abschüsse) zu erfassen und über mehrere Jagdjahre zurückzuverfolgen

## B. Ereignis (Abschuss) erfassen

#### 1. Geodata - Jagd auf dem Bildschirm anwählen

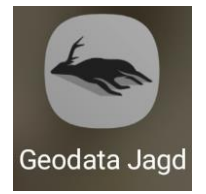

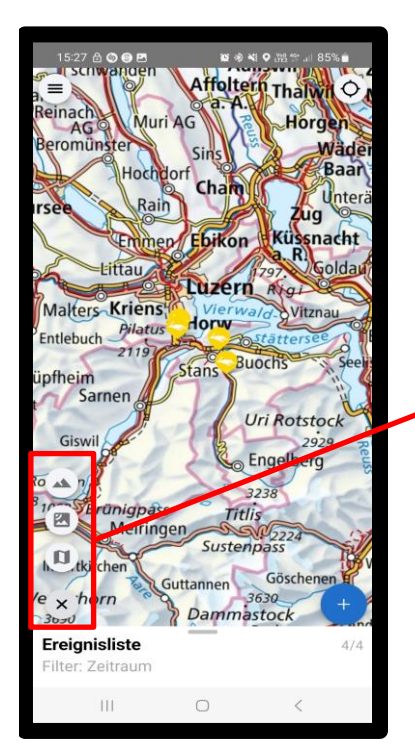

Geodata - Jagd wird mit der Karte geöffnet. Es stehen verschiedene Ansichten zur Auswahl:

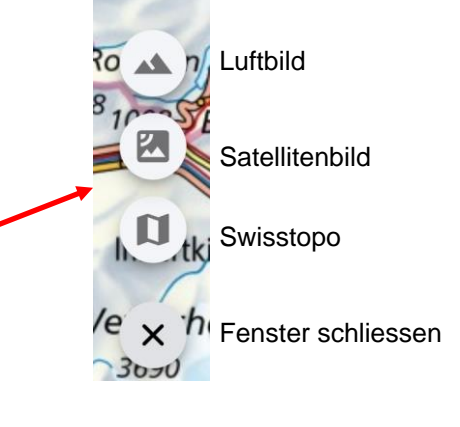

۰

#### 2. Standort ermitteln

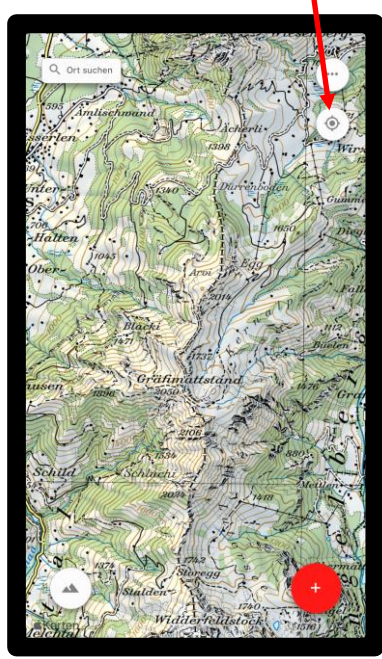

Drücken Sie auf das Symbol . Ihr Standort wird im Hintergrund ermittelt. Anschliessend Erfassungssymbol . drücken.

#### 3. Neues Ereignis erfassen

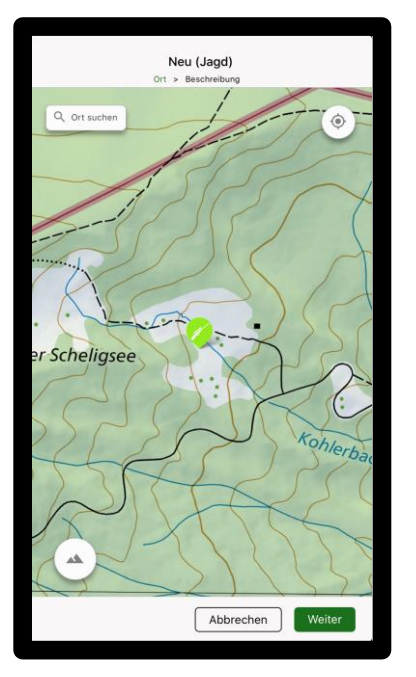

Sofern Telefonempfang vorhanden ist, wird der aktuelle Standort angezeigt. Dieser kann mittels verschieben der Karte angepasst werden. Um fortzufahren drücken Sie das Symobol

#### 4. Plombennummer und Angaben zum erlegten Tier erfassen

| Neu (Jagd)<br>Ort > Beschreibung                       |                   |         |
|--------------------------------------------------------|-------------------|---------|
| Jäger                                                  | Muster, Hans      | $\odot$ |
| Patent Nr.<br>999999                                   |                   |         |
| Plombennummer<br>001                                   |                   |         |
| Datum                                                  | 16.07.2020, 07:04 |         |
| Tierart                                                | Rothirsch         |         |
| ○ m ● w ○ unbekannt<br>● trocken ○ laktierend ○ unbek. |                   |         |
| Lebensjahr                                             |                   |         |
| Klassifizierung                                        | Keine Auswahl     | $\odot$ |
| Anzahl<br>Schaufelzähne                                | Keine Auswahl     |         |
| Zurück                                                 | Entwurf           | Senden  |

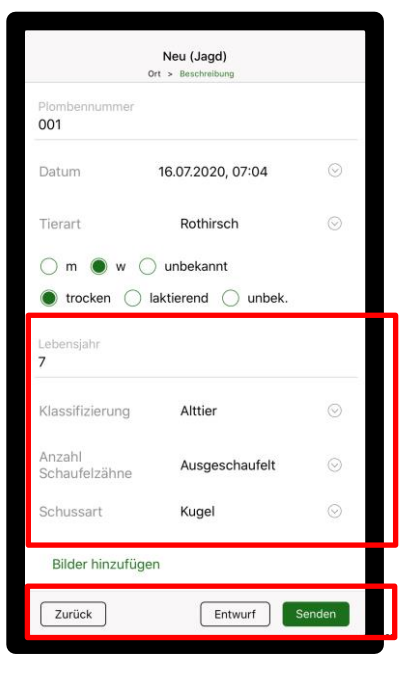

Plombennummer: Plombe, welche beim Tier angebracht wird Datum: Zeitpunkt der Schussabgabe kontrollieren und eventuell anpassen Weitere Angaben zum Tier ausfüllen

Bilder hinzufügen: siehe Punkt 5.

#### 5. Bilder hinzufügen

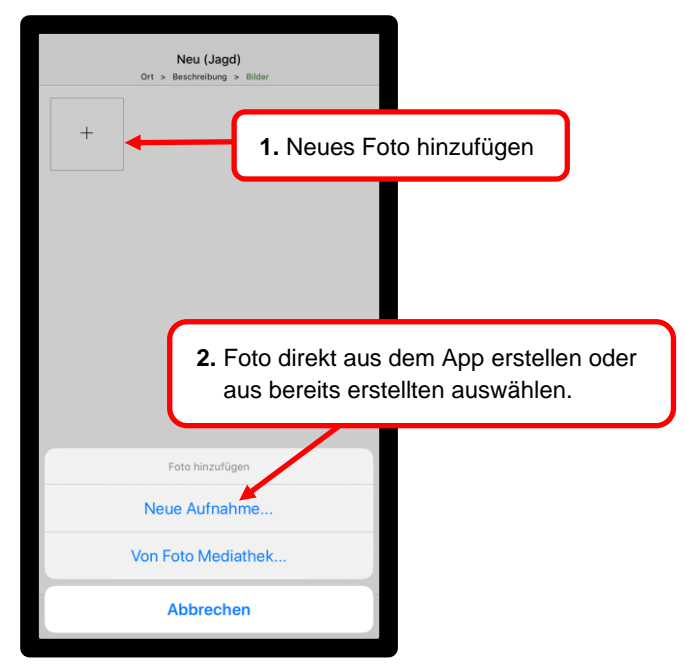

Wird ein Foto direkt aus der App (Neue Aufnahme...) erstellt, wird dieses auf dem Smartphone (Fotoalbum) nicht gespeichert.

#### 6. Ereignis senden

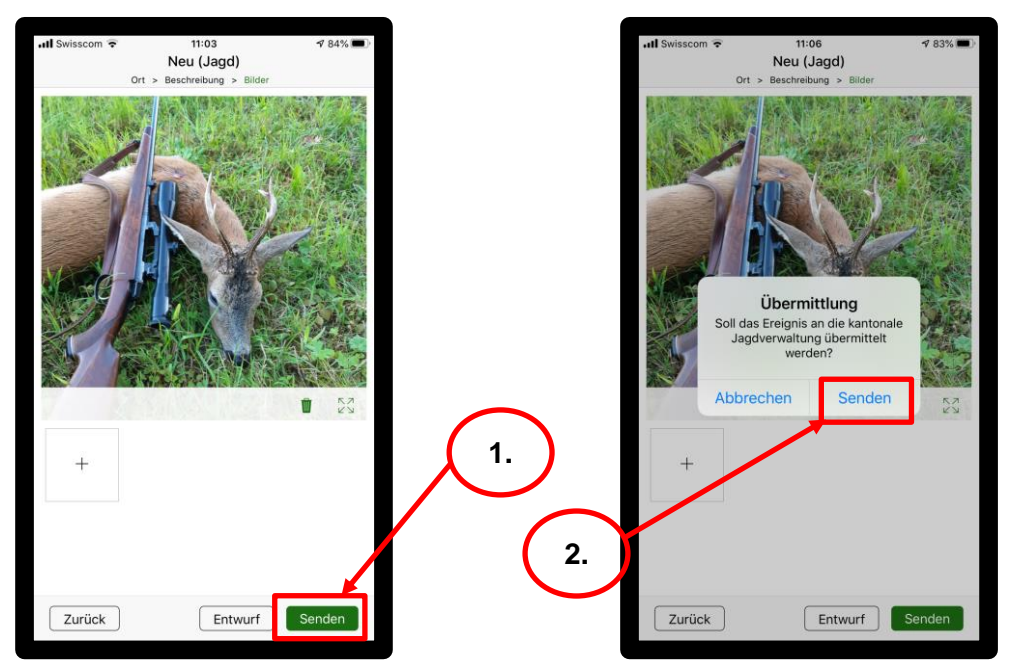

Sind alle möglichen Daten erfasst, wird mit "Senden" das Ereingis an die Wildkontrolle (Fachstelle Jagd und Fischerei) übermittelt. Die Übermittlung muss nochmals bestätigt werden. Anschliessend kann das Ereignis nur noch durch die Fachstelle sowie die Wildhut bearbeitet werden.

#### Bemerkungen

- ✓ Die Daten werden auf der Kontrollstelle vom Wildkontrolleur kontrolliert und allenfalls ergänzt.
- ✓ Jede Jägerin und jeder Jäger sieht auf seinem Smartphone nur seine persönlichen Abschüsse.
- ✓ Die persönlichen Daten bleiben auf dem Konto des jeweiligen Jägers auch über mehrere Jahre ersichtlich und abrufbar.